How to change a 'Client Address'. Not the 'client move' function is for a permanent change of address.

## Find your client on elms, click 'Client Move' e/ms² Clients & Orders - Stock - Session Select - Utilities - Links lient Orders Send Event Client Move Other Addresses Events Print Example, Referrer Elms2 Update Client Details - [SEFTON] South Sefton Store (SEFTON) (S Have you checked that all of the client details are correct? Remember weight, GP, height (children) phone number can change. Main Details TES0004 🖪 Ħ **Client Code** Title MR Gender \* Male TEST TEST Forename \* Surname \* Address SEFTON COMMUNITY EQUIPMENT STORE Postcode \* L9 5AY UNIT 2C, BECHERS DRIVE LIVERPOOL Mobile No 07777 777777 7777 SMS Allowed No $\sim$ Unknown Refresh Update Back

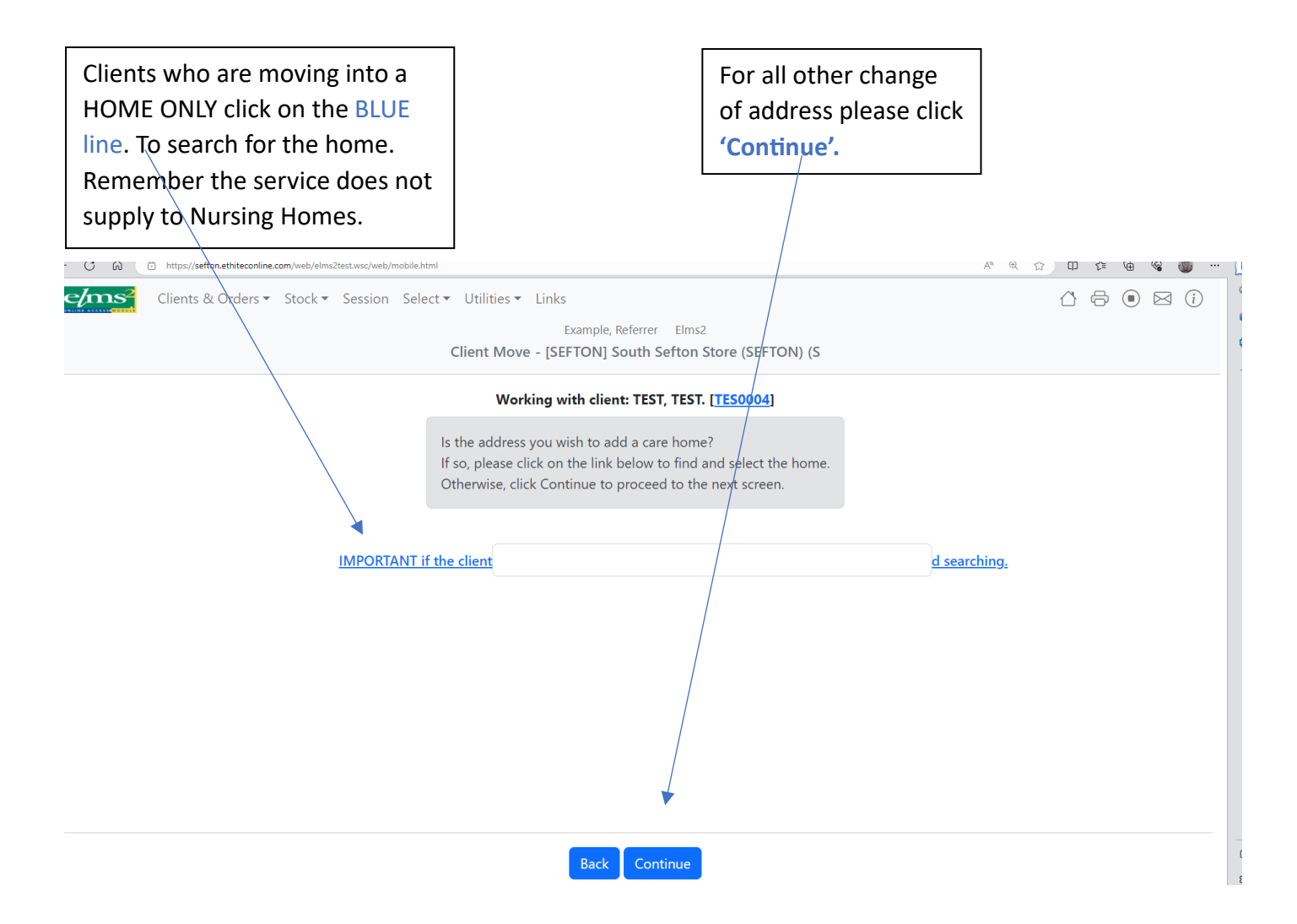

## Please search using the client's new 'Postcode'

| Clients & Orders • Stock • Session Select • Utilit | es 🕶 Links                                             |                                                                             | 4 🕫 🖲 🏹 |  |  |  |  |
|----------------------------------------------------|--------------------------------------------------------|-----------------------------------------------------------------------------|---------|--|--|--|--|
|                                                    | Update Client A                                        | Example, Referrer Elms2<br>ddress - [SEFTON] South Sefton Store (SEFTON) (S |         |  |  |  |  |
|                                                    | Wor                                                    | Working with client: TEST, TEST. [TES0004]                                  |         |  |  |  |  |
|                                                    | Please                                                 | enter the new address details for the client.                               |         |  |  |  |  |
|                                                    | Move Back To Previous Address                          | ~                                                                           |         |  |  |  |  |
|                                                    | IMPORTANT If The Client Is                             |                                                                             |         |  |  |  |  |
|                                                    | Apply The Home Code By<br>Clicking Here And Searching. |                                                                             |         |  |  |  |  |
|                                                    | Address Type                                           | ×                                                                           |         |  |  |  |  |
|                                                    | Property Type                                          |                                                                             |         |  |  |  |  |
|                                                    | Owner                                                  |                                                                             |         |  |  |  |  |
|                                                    | Address                                                |                                                                             |         |  |  |  |  |
|                                                    |                                                        |                                                                             |         |  |  |  |  |
|                                                    | Name                                                   |                                                                             |         |  |  |  |  |
|                                                    | Postcode: *                                            |                                                                             |         |  |  |  |  |
|                                                    | Tel No                                                 |                                                                             |         |  |  |  |  |
|                                                    |                                                        |                                                                             |         |  |  |  |  |
|                                                    |                                                        | Cancel Update                                                               |         |  |  |  |  |

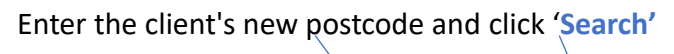

| c/ms² |          | Address Search                                            |        | Close |
|-------|----------|-----------------------------------------------------------|--------|-------|
|       | Postcode | Enter some criteria below and click on Search<br>House No | Street |       |
|       | L9 7AY   | Search                                                    |        |       |

Click to select your client's address from the address list.

| lms <sup>2</sup>                                                                                                 | Address Sea                                             | rch          |  |  |  |  |
|----------------------------------------------------------------------------------------------------|---------------------------------------------------------|--------------|--|--|--|--|
|                                                                                                    | Enter some criteria below and click o                   | n Search     |  |  |  |  |
| Postcode                                                                                                    | House No                                                | Street       |  |  |  |  |
|                                                                                                    |                                                         | aintree lane |  |  |  |  |
| City                                                                                                    |                                                         |              |  |  |  |  |
| liverpool                                                                                                    | Search                                                  |              |  |  |  |  |
|                                                                                                    | Select Address                                          |              |  |  |  |  |
| Aintree Baptist Church 96                                                                                        | 6 Longmoor Lane Liverpool                               |              |  |  |  |  |
| Aintree Coacht ae Ltd Uni                                                                                        | it 13 Sefton Lane Industrial Estate Liverpool           |              |  |  |  |  |
| Aintree Davenhill Aintree                                                                                        | ee Davenhill Aintree Lane Liverpool                     |              |  |  |  |  |
| Aintree Osteopathic Clini                                                                                        | 2 Osteopathic Clinic 225 Longmoor Lane Liverpool        |              |  |  |  |  |
| Aintree Park Group Practi                                                                                        | rk Group Practice 44-46 Moss Lane Orrell Park Liverpool |              |  |  |  |  |
| Aintree Plastics Ltd 37 Sto                                                                                      | opgate Lane Walton Liverpool                            |              |  |  |  |  |
| Aintree Sofas Unit E3 Live                                                                                       | er Industrial Estate Long Lane Walton Liverpool         |              |  |  |  |  |
| and the second second second second second second second second second second second second second second second |                                                         |              |  |  |  |  |

If you can't find your client address, please check the postcode, you can also search by Street & City.

## Elms will auto fill the new address.

| nine.com/web/eimsztest.wsc/web/mobile.ntmi                                        |                                               |   |                                         |
|-----------------------------------------------------------------------------------|-----------------------------------------------|---|-----------------------------------------|
| Work                                                                              | ing with client: TEST, TEST. [TES0004]        |   |                                         |
| Please e                                                                          | enter the new address details for the client. |   |                                         |
| Move Back To Previous Address                                                     | ~                                             |   |                                         |
| IMPORTANT If The Client Is<br>Resident In A Home Please<br>Apply The Home Code By |                                               |   |                                         |
| <u>Clicking Here And Searching.</u><br>Address Type                               | ~<br>~                                        | _ | You will need to enter                  |
| Property Type<br>Owner                                                            | · · · · · · · · · · · · · · · · · · ·         |   | from the drop-down<br>boxes. See below. |
| Address                                                                           | 6 Aintree Lane<br>Liverpool<br>Sefton         | l |                                         |
| Name                                                                              |                                               |   |                                         |
| Postcode: *                                                                       | L10 2JL                                       |   |                                         |
| Tel No                                                                            |                                               |   |                                         |
| Mobile No                                                                         | 07777 777777 77777                            |   |                                         |
| Subarea                                                                           |                                               |   |                                         |
| Notes                                                                             |                                               |   |                                         |
|                                                                                   |                                               |   |                                         |

Cancel Update

|                                                                                                    | Working with client: TEST, TEST. [TES0004]                                                             | Enter the Address type.                                                                                                    |
|----------------------------------------------------------------------------------------------------|----------------------------------------------------------------------------------------------------|----------------------------------------------------------------------------------------------------|
| Move Back To Previous Addre                                                                                                    | Please enter the new address details for the client.                                                   | Is this going to be their New Current<br>Address?                                                                                                    |
| IMPORTANT If The Client Is<br>Resident In A Home Please<br>Apply The Home Code By<br>Clicking Here And Searching,<br>Address Type<br>Property Type<br>Owner<br>Address | Carer<br>Elms Current Address<br>Elms Delivery Address<br>Elms Invoicing Address<br>Client NOK address | Or is it a just a New Elms Delivery<br>Address? You can also add a<br>temporary delivery address when<br>creating the booking.<br>Is this the client NOK Address.? |

i.etniteconiine.com/web/eimsztest.wsc/web/mobile.nt Working with client: TEST, TEST. [TES0004] Please enter the new address details for the client. Move Back To Previous Address  $\sim$ Enter the Property Type. **IMPORTANT If The Client Is** From the list below. **Resident In A Home Please** Apply The Home Code By Clicking Here And Searching. Address Type Elms Current Address  $\sim$ Property Type Owner Dual Registered Home Housing Association Address HOTEL NURSING HOME Owner Occupier With Family Landlord Owned RESIDENTIAL HOME School Name

|   | MPORTANT If The Client Is<br>Resident In A Home Please<br>Apply The Home Code By<br>Clicking Here And Searching,<br>Address Type | Elms Current Address ~                |   | Has your client<br>telephone number<br>changed. If so, please |
|---|----------------------------------------------------------------------------------------------------|---------------------------------------|---|---------------------------------------------------------------|
| P | Property Type                                                                                                    | Owner Occupier ×                      |   | enter the new                                                 |
| c | Dwner                                                                                                    | ~                                     |   | telephone number.                                             |
| ۵ | Address                                                                                                    | 6 Aintree Lane<br>Liverpool<br>Sefton |   |                                                               |
| Ν | Name                                                                                                    |                                       |   |                                                               |
| P | Postcode: *                                                                                                    | L10 2JL                               |   |                                                               |
| т | Fel No                                                                                                    |                                       |   |                                                               |
| Ν | Mobile No                                                                                                    | 07777 777777 7777                     |   |                                                               |
| s | Subarea                                                                                                    |                                       |   |                                                               |
| ١ | Notes                                                                                                    |                                       |   |                                                               |
|   |                                                                                                    |                                       |   |                                                               |
|   |                                                                                                    |                                       |   |                                                               |
|   |                                                                                                    |                                       |   |                                                               |
|   |                                                                                                    |                                       |   |                                                               |
|   |                                                                                                    | Cancel Update                         |   |                                                               |
|   |                                                                                                    |                                       | - |                                                               |
|   |                                                                                                    |                                       |   |                                                               |
|   |                                                                                                    |                                       |   |                                                               |

Click 'Update' please do this Twice to save the new address.

When you search for your client again you will see that the client address has changed.

| Clients & Orders • Stock • Session | Select 👻 Utilit | ies 👻 Links |                 |                 |                                                               |                                                  | <br>                                         |
|------------------------------------|-----------------|-------------|-----------------|-----------------|---------------------------------------------------------------|--------------------------------------------------|----------------------------------------------|
| Add Client                         |                 |             | (               | Client Search - | Example, Referrer Elms2<br>[SEFTON] South Sefton Store (SEFTO | N) (S                                            |                                              |
|                                    | Code            | s           | Surname<br>test |                 | Forename                                                      | Date Of Birth                                    | +/-                                          |
|                                    | Address         |             | Postc           | ode             | IMPORTANT if the client                                       | t is resident ir <b>Gehder</b> e please apply th | he home code by clicking here and searching, |
|                                    | Client Code     | Surname     | Forename        | DateOfBirth     | Search Cancel                                                 |                                                  | Postcode                                     |
|                                    | TES0004         | TEST        | MR TEST         | 01/01/2000      | 6 AINTREE LANE, LIVERPOOL, SEFTON                             |                                                  | L10 2JL                                      |

Page **| 8**